# **Gestione delega SDI**

### Sommario

| Estrattore deleghe                                              | 1 |
|-----------------------------------------------------------------|---|
| TDFE - Invio telematico delega servizi fatturazione elettronica | 2 |
| FDFE – Generazione CSV deleghe SDI                              | 3 |
| REGT – Registrazione Massiva Indirizzo Telematico               | 3 |
| RDSF – Registro Deleghe Servizi Fatturazione Elettronica        | 4 |
| VPEC – Comunicazione via PEC                                    | 4 |
| AMSC – Adesione massiva Servizio di Consultazione               | 5 |
| Pagina di gestione delega                                       | 6 |
| Stampa massiva deleghe                                          | 8 |
|                                                                 |   |

# **Estrattore deleghe**

Accedere alla ricerca della contabilità iva Ricerca . Selezionare l'estrattore deleghe dal cruscotto di navigazione.

#### Nell'estrattore deleghe

| 💥 Estrattore deleghe                     |   |                                      |
|------------------------------------------|---|--------------------------------------|
| Estrattore: Inserisci criteri di ricerca |   |                                      |
| Delega                                   |   |                                      |
| Anno stampa delega                       |   | Tipo documento                       |
| 2019                                     |   |                                      |
| Codice permanenze                        | ¢ | Elenco soggetti                      |
|                                          |   |                                      |
|                                          |   |                                      |
|                                          | • |                                      |
| Intermediario                            | ¢ | bloccate (telematico da non inviare) |
|                                          |   |                                      |
|                                          |   |                                      |
| Telematico delega                        | • | State delega                         |
| da generare generato tutti               |   | non scadute      scadute      tutte  |
|                                          |   |                                      |
| Data stampa delegha                      |   | Data scadenza delega                 |
| Da 🖪 Al                                  |   | Dal Al                               |
| Data sattascriziono deloga               |   |                                      |
| Dala Socioscrizione delega               |   |                                      |
|                                          |   |                                      |

Debbono essere inseriti obbligatoriamente l'anno, il tipo delega da estrarre (che potrà essere soltanto quella per i servizi FE), il codice permanenza e l'intermediario.

Dovrà poi essere indicato

| Telematico delega             | Da generare se non è mai stato generato il telematico, generato per estrarre le<br>deleghe per cui il telematico è già stato generato, tutti per non fare distinzioni.<br>Default Tutti |
|-------------------------------|----------------------------------------------------------------------------------------------------|
| Bloccate                      | Consente di estrarre soltanto le deleghe che sono state volutamente bloccate e che quindi non saranno estratte in assenza del flag spuntato.                                            |
| Data scadenza<br>delega       | per poter selezionare un intervallo di estrazione in base alla data di scadenza                                                                                                    |
| Stato delega                  | scadute o non scadute in base alla data di scadenza alla data di effettuazione dell'estrazione                                                                                          |
| Data stampa<br>delega         | per poter selezionare un intervallo di estrazione in base alla data di stampa                                                                                                    |
| Data sottoscrizione<br>delega | per poter selezionare un intervallo di estrazione in base alla data di sottoscrizione                                                                                                   |

In caso presenza di più deleghe, del tipo richiesto, assegnate allo stesso associato, il sistema estrarrà solo l'ultima inserita.

In coda all'estrazione si possono lanciare diverse elaborazioni:

- TDFE Invio telematico delega servizi fatturazione elettronica
- FDFE Generazione CSV deleghe SDI
- REGT Registrazione Massiva Indirizzo Telematico
- RDSF Registro Deleghe Servizi Fatturazione Elettronica
- VPEC Comunicazione via PEC
- AMSC Adesione massiva Servizio di Consultazione

#### TDFE - Invio telematico delega servizi fatturazione elettronica

La funzione serve per generare il file da inviare ad Entratel.

L'elaborazione viene accodata nella bacheca delle elaborazioni asincrone

5721490 ELABORAZIONI MASSIVE PER LE DELEGHE Elaborazione Generazione Telematico De 05/12/2018 09:23 CONCLUSA 100 05/12/2018 09:23 05/12/2018 09:23

L'elaborazione genera come risultato un report in PDF, visibile nel tab "risultato elaborazione" e tre file .ZIP, scaricabili dal tab "allegati".

Il primo contiene il file da inviare tramite Entratel, mentre gli altri contengono l'elenco dei soggetti validi e dei soggetti scartati in formato .CSV.

| Risultati Elaborazione                       |                  |                   |                                                                                                    |
|----------------------------------------------|------------------|-------------------|----------------------------------------------------------------------------------------------------|
| sito Elaborazione: Riga 1 di 1 🛛 🔶           |                  |                   |                                                                                                    |
| i gli elementi estratti sono stati elaborati |                  |                   |                                                                                                    |
| Iltato Elaborazione Allegati                 |                  |                   |                                                                                                    |
| PDF Telematico Delega SDI                    |                  | 1 / 36            | ¢ ± ₹                                                                                                    |
| Totale contribuenti trattati                 | 702              |                   |                                                                                                    |
| Totale contribuenti validi:                  | 426              |                   |                                                                                                    |
| Denominazione                                | Codice Fiscale   | Tipo segnalazione | Segnalazione                                                                                                    |
| ACCETTUROAEBANO                              | CCTBNA85B11F205M | BLOCCANTE         | Per il contribuente non è stato inserito il tipo documento identità, non è<br>possibile inviare la delega                                                 |
| ACERBIFRANCESCO                              | CRBFNC69R17F592B | BLOCCANTE         | Per il contribuente non è stato inserito il tipo documento identità, non è<br>possibile inviare la delega                                                 |
| AGABITINILOREDANA                            | GBTLDN68R61G308A | Warning           | Il documento di identità del contribuente è scaduto alla data di sottoscrizione<br>della delena, da verificare                                            |
| AGGRAVISILVANA                               | GGRSVN49D55H156K | Warning           | Il documento di identità del contribuente è scaduto alla data di sottoscrizione<br>della delena, da verificare                                            |
| AGRICOLA ROSATI DI ROSATI GIUSEPPE E C. SAS  | 00359780525      | BLOCCANTE         | Per il contribuente non è stato inserito il tipo documento identità, non è<br>possibile inviare la delega                                                 |
| ALLEGRINIADALBERTO                           | LLGDBR53E19F603U | Warning           | Il documento di identità del contribuente è scaduto alla data di sottoscrizione<br>della delega, da verificare                                            |
| ALLEGRINILUIGI                               | LLGLGU87R01M082G | Warning           | Il documento di identità del contribuente è scaduto alla data di sottoscrizione<br>della delena da verificare                                             |
| ANANIALUIGI ANTONIO                          | NNALNT59C08H501U | BLOCCANTE         | Per il contribuente non sono stati valorizzati correttamente i dati relativi alla<br>dichiarzzione presentata pel 2017, pop è possibile inviare la delega |
| ANDREONILORENZO                              | NDRLNZ62S211726E | Warning           | Il documento di identità del contribuente è scaduto alla data di sottoscrizione<br>della dologa di averificare                                            |
| ANICHININELLO                                | NCHNLL49D141726O | Warning           | Il documento di identità del contribuente è scaduto alla data di sottoscrizione<br>della delega di unificazio                                             |
| ANNESILAURA                                  | NNSLRA73P59H501D | Warning           | desso delega, da verificare<br>Il documento di identità del contribuente è scaduto alla data di sottoscrizione<br>della delega. da verificare             |

Attenzione:se nel controllo del file telematico di Sogei viene data questa segnalazione:

```
(*)
Modulo 1
Codice DE 001 021 - Se è stato selezionato il servizio '1' non è necessario
indicare anche il servizio '2'
Valore dichiarato: 2
(*)
Modulo 1
Codice DE 001 031 - Se è stato selezionato il servizio '1' non è necessario
indicare anche il servizio '3'
Valore dichiarato: 3
```

È da ignorare, si riferisce al fatto che sul servizio con dice 1, che riguarda la "Consultazione e acquisizione delle fatture elettroniche o dei loro duplicati informatici", sono compresi anche i servizi 2 e 3, rispettivamente relativi a "Consultazione dei dati rilevanti ai fini IVA" e "Registrazione dell'indirizzo telematico" e quindi risulta non necessario inviare anche le scelte 2 e 3.

#### FDFE - Generazione CSV deleghe SDI

La funzione genera un csv con l'elenco delle deleghe estratte. Serve all'operatore esclusivamente per effettuare verifiche interne.

Anche in questo caso il risultato si recupera dalla bacheca, da dove è possibile effettuare il download di un file .zip che ha al suo interno il file csv prodotto.

#### **REGT - Registrazione Massiva Indirizzo Telematico**

La funzione genera dei csv da caricare poi nell'Area Riservata del Portale Fatture e Corrispettivi dell'Agenzia delle Entrate .

| ipo operazione                    |                                    | Tipo Canale                             |                  |
|-----------------------------------|------------------------------------|-----------------------------------------|------------------|
|                                   |                                    |                                         |                  |
|                                   |                                    |                                         |                  |
| ttenzione                         |                                    |                                         |                  |
| file prodotto non conterrà delegh | e per le quali non è stato prodott | o il file telematico o non sono state o | onsegnate a mano |
|                                   |                                    |                                         |                  |

Il tipo di operazione permette di scegliere le opzioni:

- I Inserimento
- E Eliminazione
- A Aggiornamento

E va scelto il tipo operazione che si vuole trasmettere.

In Tipo canale invece si deve scegliere la tipologia di registrazione utilizzata:

- C Codice destinatario
- P PEC

Da notare che il file prodotto conterrà SOLO deleghe per le quali è stato prodotto il file telematico o che sono state consegnate a mano.

Anche in questo caso il risultato si recupera dalla bacheca, da dove è possibile effettuare il download di un file .zip che ha al suo interno il file csv prodotto.

#### **RDSF - Registro Deleghe Servizi Fatturazione Elettronica**

La funzione genera un file xls che ha validità di registro. Il file contiene i dati richiesti dall'Agenzia delle Entrate per la creazione del registro.

Ilil risultato si recupera dalla bacheca ed è un file in formato xls.

#### **VPEC – Comunicazione via PEC**

La funzione permette di creare per le deleghe estratte la copertina in formato pdf che dovrà essere allegata alla PEC da inviare.

L'utente dovrà allegare alla PEC anche i documenti richiesti dal provvedimento e quindi procura, delega e documento di identità per ogni soggetto presente nella copertina.

Il sistema produce una copertina al massimo per 15 soggetti. Quindi se si fossero estratti 342 soggetti il sistema produrrà:

- 22 copertine (PDF) contenenti i nominativi di 15 soggetti
- 1 copertinta (PDF) contenenti i nominativi degli ultimi 12 soggetti

Continuando con l'esempio, l'utente dovrà quindi inviare 23 pec ognuna delle quali contenenti:

- Copertina (pdf)
- procura, delega e documento di identità di ognuno dei 15 (o nel caso dell'ultima coperatina 12) soggetti presenti nella copertina.

Prima di procedere con l'elaborazione il sistema richiederà i seguenti dati, utili a popolare la copertina:

- Dati operatore
  - Nominativo operatore
  - Data di nascita operatore
  - o Luogo di nascita operatore
- Intermediario
- Dati procuratore
  - Codice fiscale procuratore
  - Cognome procuratore
  - Nome procuratore
  - o Categoria procuratore

| Comunicazione PE     | C 🔅 |
|----------------------|-----|
| Dati operatore       |     |
| Nominativo operatore |     |
| Data nascita         |     |
| Luogo di nascita     |     |
| •                    |     |
| Intermediario        |     |
| Dati procuratore     |     |
| Codice fiscale       |     |
| Cognome              |     |
| Nome                 |     |
| Categoria            |     |

#### AMSC - Adesione massiva Servizio di Consultazione

Con la funzione è possibile creare il file .xml con cui comunicare all'Agenzia Entrate l'elenco dei soggetti per i quali si sottoscrive l'accordo di adesione per il servizio di consultazione. La comunicazione sostiuisce l'azione manuale del contribuente o del suo delegato che altrimenti dovrebbe andare a spuntare una apposita casella del portale F&C.

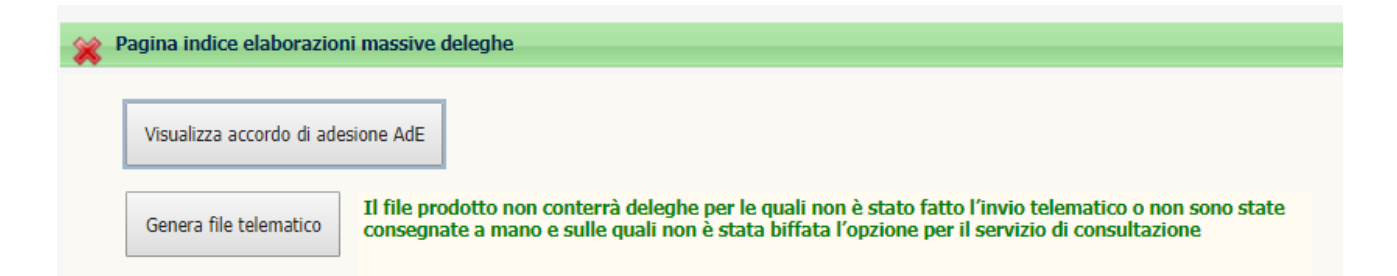

Il pulsante Visualizza accordo di adesione mostra il testo dell'accordo di adesione, accordo che non fa parte della creazione del file, che si limiterà, come da specifiche, ad elencare i Codici Fiscali dei contribuenti.

Cliccando sul pulsante "Genera file telematico" l'elaborazione viene accodata come di consueto alle elaborazioni asincrone. Il file .ZIP creato al termine della elaborazione **contiene il file .XML che** l'intermediario deve depositare sul portale F&C operando direttamente come intermediario.

Eventuali verifiche di buon esito dell'operazione dovranno essere fatte direttamente dal suddetto portale, non essendo previsti flussi di ricevute leggibili telematicamente.

# Pagina di gestione delega

Dal menu dell'esercizio contabile, selezionare il quadro <sup>SDID</sup> Gestione delega SDI. Viene proposto l'elenco delle deleghe presenti per il soggetto e sarà possibile, inserire, cancellare o modificare una delega. La cancellazione sarà consentita fino a quando la delega non è inviata o consegnata.

| Dettaglio: DATI MOI    | DIFICATI 😽                    |                                    |                |                                      |                   |                      |
|------------------------|-------------------------------|------------------------------------|----------------|--------------------------------------|-------------------|----------------------|
| Dati delega            |                               |                                    |                |                                      |                   |                      |
| Dati Delega            |                               |                                    |                |                                      |                   |                      |
| Codice CAF             |                               | Tipo delega                        |                |                                      | Numero delega     | Tipo delega          |
|                        | <u></u>                       |                                    |                |                                      |                   | Contensce     Revoca |
| Soggetto anagrafico    |                               |                                    |                | Codice fiscale                       | Partita IVA       |                      |
| FILGERTSHOFER CRIST    | INA                           |                                    |                | FLGCST42M64A952R                     |                   |                      |
| Rappresentante         |                               |                                    | Intermed       | iario                                |                   |                      |
|                        |                               |                                    | ×              |                                      | ~                 |                      |
| Data stampa            | Data upload                   | Data sottoscrizione Data           | consegna       | Data scadenza 📃 General              | to telematico     |                      |
| 20/06/2019             |                               |                                    |                | Non ger                              | nerare telematico |                      |
|                        |                               |                                    |                | i Non ge                             |                   |                      |
| Luogo stampa           |                               |                                    |                |                                      |                   |                      |
| Dati dichiarazione soo | netto delegante               |                                    |                | Documento d'indentità                |                   |                      |
| Tipo dichiarazione     | getto delegante               |                                    |                | Tipo Num                             | ero Data scadenza |                      |
|                        |                               | Dichiarazione                      | non presentata |                                      |                   |                      |
|                        |                               |                                    |                | Dalaan Comini imio Talamati          |                   | -                    |
| Volume affari          | Importo Iva a ci              | redito Importo IVA                 | a Debito       | Data invio Data acquisizion          | e ricevuta        |                      |
|                        |                               |                                    |                |                                      |                   |                      |
|                        |                               |                                    |                |                                      |                   |                      |
| Consultazione e acc    | quisizione delle fatture elet | troniche o dei loro duplicati info | rmatici        | Cassetto fiscale delegato (dur       | ata 4 anni)       |                      |
| Consultazione dei d    | lati rilevanti ai fini IVA    |                                    |                | Upload delega                        |                   |                      |
| Registrazione dell'in  | ndirizzo telematico           |                                    |                | Allega la scansione della delega fin | mata (TIFF o PDF) |                      |
| Fatturazione elettro   | onica e conservazione delle   | fatture elettroniche               |                |                                      |                   |                      |
| Accreditamento e c     | ensimento dispositivi         |                                    |                |                                      |                   |                      |
|                        |                               |                                    |                | Nomefile                             |                   |                      |
|                        |                               |                                    |                |                                      |                   |                      |
|                        |                               |                                    |                |                                      |                   |                      |

Sarà obbligatorio assegnare un codice CAF, scegliere il tipo delega e l'intermediario e selezionare almeno uno dei servizi spuntando uno dei flag. Per la stampa altri dati non servono, mentre per l'invio telematico sarà necessario andare ad indicare i dati IVA o, in mancanza di questa, i dati di UNICO PF per i soggetti che operano in regime di vantaggio (articolo 27, commi 1 e 2, del D.L. 6 luglio 2011, n. 98) ovvero in regime forfetario (articolo 1, commi dal 54 a 89, della legge n.190 del 23 dicembre 2014), ed associare un documento di identità. Nel riquadro dei dati della dichiarazione, che ricordiamo deve essere riferita al soggetto delegante, non al soggetto che firma la delega nel caso questo non coincidesse con il delegante, è presente anche il check "dichiarazione non presentata", ma ha una finalità statistica e per eventuali future estrazioni perché se non si sono i dati iva il telematico non può essere generato.

Una volta salvata la delega verrà resa disponibile la gestione della procura dove l'utente dovrà inserire i dati richiesti dall'Agenzia delle Entrate.

Se si vuole popolare i dati della procura, occorre obbligatoriamente:

- Spuntare il check "conferisce procura speciale alla presentazione di questo modulo presso gli uffici dell'agenzia delle entrate"
- Inserire il soggetto a cui si riferisce la procura e la tipologia del procuratore
- Spuntare il check "Dichiara di aver preso visione della descrizione dei servizi riportata in allegato (da barrare solo in caso di conferimento deleghe)"

In caso di tipologia procuratore "ALTRO" si attiva la sezione Autentica di Firma, dove dovranno essere popolati i restanti dati richiesti.

| Dettaglio: [             | DATI MODIFICATI                                                                                    | ⇒ 🗖 📇                                                                                             |                                                                           |                                          |                                                |
|--------------------------|----------------------------------------------------------------------------------------------------|---------------------------------------------------------------------------------------------------|---------------------------------------------------------------------------|------------------------------------------|------------------------------------------------|
| Dati delega              | Procura speciale                                                                                   |                                                                                                   |                                                                           |                                          |                                                |
| CONFERIS                 | SCE PROCURA SPECIALE ALLA PR                                                                       | ESENTAZIONE DI QUESTO MODULO PRESS                                                                | O GLI UFFICI DELL'AGENZIA DELLE                                           | ENTRATE                                  |                                                |
| al Sig./Sig.ra           |                                                                                                    |                                                                                                   | Tipologia procuratore                                                     |                                          |                                                |
| 🔲 Dichiara d             | li aver preso visione della descriz                                                                | ione dei servizi riportata in allegato (da ba                                                     | rrare solo in caso di conferimento                                        | deleghe)                                 |                                                |
|                          |                                                                                                    |                                                                                                   |                                                                           |                                          |                                                |
|                          |                                                                                                    | AUTENTICA DI FIRMA (da popolare so                                                                | lo per Tipologia procuratore A                                            | LTRO )                                   |                                                |
| Il soggetto              |                                                                                                    |                                                                                                   |                                                                           |                                          |                                                |
| Dichiara:                |                                                                                                    |                                                                                                   |                                                                           |                                          |                                                |
| 📃 di essere              | iscritto all'albo professionale                                                                    |                                                                                                   | con il n.                                                                 |                                          |                                                |
| ovven                    | o di appartenere alla seguente c                                                                   | ategoria                                                                                          |                                                                           |                                          |                                                |
| <mark>     s</mark>      | oggetti indicati nell'articolo 63, te                                                              | erzo comma, del decreto del Presidente del                                                        | la Repubblica 29 settembre 1973,                                          | n. 600                                   |                                                |
| <mark>e s</mark>         | oggetti iscritti alla data del 30 se<br>ossesso di diploma di laurea in g                          | ttembre 1993 nei ruoli dei periti ed esperti<br>jiurisprudenza o in economia e commercio          | tenuti dalle camere di commercio,<br>o equipollenti o di diploma di ragio | industria, artigianato e agrico<br>neria | ltura per la sub-categoria tributi, in         |
| e si                     | oggetti che, in possesso del titolo<br>d amministrativo-contabili (artico                          | o di studio ed in qualità di ragionieri o periti<br>olo 4, comma 1, lettera e), del d.lqs. n. 545 | i commerciali, hanno svolto per alr<br>/1992)                             | neno dieci anni, alle dipendena          | ze di terzi, attività nelle materie tributarie |
| <mark>la s</mark> i<br>d | oggetti che sono iscritti nel ruolo<br>I.lgs. n. 545/1992)                                         | o nel registro dei revisori ufficiali dei conti                                                   | o dei revisori contabili, ed hanno s                                      | volto almeno cinque anni di at           | tività (articolo 4, comma 1, lettera f), del   |
| 🔲 si                     | oqqetti che hanno consequito da                                                                    | almeno due anni il diploma di laurea in qiu                                                       | risprudenza o in economia e comr                                          | nercio (articolo 4, comma 1, le          | attera i), del d.lqs. n. 545/1992)             |
| 🔲 p                      | rofessionisti di cui alla norma UN                                                                 | II 11511 certificati e qualificati ai sensi della                                                 | a legge 14 gennaio 2013, n. 4, app                                        | artenenti all'associazione               |                                                |
| 🔲 re                     | esponsabile dell'Assistenza fiscal                                                                 | e del CAF (per procure conferite a funziona                                                       | ari del CAF)                                                              | Codic                                    | e fiscale                                      |
| <mark>in</mark> se       | egale rappresentante della societ<br>ervizi di cui all'art. 11 del regolar<br>naggio 1999, n. 164) | à di servizi (per procure conferite a funzior<br>mento di cui al decreto del Ministro della Fir   | nari di società di<br>nanze 31                                            | Codic                                    | e fiscale                                      |
| Che il pre               | esente modulo è stato sottoscritto                                                                 | ) in mia presenza previa identificazione del                                                      | soggetto delegante                                                        |                                          |                                                |
| Luogo di stamp           | a                                                                                                  |                                                                                                   | Data di stampa                                                            |                                          |                                                |
|                          |                                                                                                    |                                                                                                   |                                                                           |                                          |                                                |

E' possibile allegare la delega stampa e firmata attraverso l'apposito pulsante presente in fondo alla maschera nella sezione "Upload delega":

| <b>Upload delega</b><br>Allega la scansione della delega firmata (TIFF o PDF) | <b>()</b> 8 |
|-------------------------------------------------------------------------------|-------------|
|                                                                               |             |
| Nomefile                                                                      |             |
|                                                                               |             |

Cliccando sull'icona del mondo verrà chiesto di selezionare il file da allegare:

| Upload delega         Allega la scansione della delega firmata (TIFF o PDF)                            |  |
|----------------------------------------------------------------------------------------------------|--|
| Scegli un documento da caricare (max dim. 5 MB):           Scegli file         Nessun file selezionato |  |
| Nomefile                                                                                               |  |

Una volta selezionato il file occorre cliccare di nuovo sull'icona del mondo:

| Upload delega                                         |             |
|-------------------------------------------------------|-------------|
| Allega la scansione della delega firmata (TIFF o PDF) | <b>()</b> 8 |
|                                                       |             |
|                                                       |             |
|                                                       |             |
| No Cla                                                |             |
| Nomenie                                               |             |
|                                                       |             |
| DEL_SDI_FLGCST42M64A952R_201906201538031.pdf          |             |

## Stampa massiva deleghe

In coda all'estrattore ditte è presente la massiva DSDI - Stampa deleghe SDI. Tramite questa funzione l'operatore potrà:

- Generare massivamente nuove deleghe
- Stampare deleghe già presenti

In caso di generazione massiva delle deleghe saranno richiesti tutti i dati utili a compilare e salvare in archivio le deleghe. Tra questi sarà possibile anche indicare i dati della procura.

Nella fase di Generare massiva nuove deleghe, le deleghe NON INVIATE o senza DATA DI CONSEGNA all'ADE vengono sovrascritte. Se si vogliono mantenere le deleghe no inviate o non consegnate spuntare il check 'Mantenere le deleghe non inviate o non consegnate'.